# amplicity

#### Account NEU anlegen/ Anmelden

## MARKT HARTMANNSDORF wo das leben freude macht

Gehen Sie auf unsere Homepage <u>www.amplicity.eu</u> auf den Menüpunkt "My Account" . <u>Erstmalige Registrierung:</u>

Zur erstmaligen Registrierung gehen Sie weiter auf "Konto erstellen"

oder öffnen Sie folgenden Link: https://app.amplicity.eu/auth/sign-up

#### Auf bereits vorhandenen Account anmelden :

Falls Sie bereits einen Account haben, und nur z.B.: eine neue RFID Karte hinzufügen möchten, melden Sie sich

wie gewohnt mit Ihrer E-Mail Adresse und Passwort an.

Wichtig: Mailadresse beim Registrieren ist zugleich die spätere Rechnungsmailadresse!

#### RFID Karten eintragen/hinzufügen

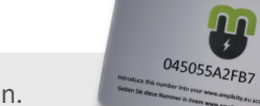

Nach dem Anmelden können Sie unter dem Menüpunkt **"RFID"** Ihre RFID-Karten hinzufügen.

Tragen Sie den Code welcher auf der Rückseite Ihrer RFID Karte aufgedruckt ist, in das Feld **"RFID-Tag-Code"** ein und klicken Sie auf **"Hinzufügen".** 

|                                   | =                                                            |
|-----------------------------------|--------------------------------------------------------------|
| TO<br>Itlangen verwalten<br>board | KONTO / RAD<br>RFID                                          |
|                                   |                                                              |
| chnung                            | RFID hinzufügen<br>Weisen Sie Ihrem Konto eine RFID-Karte zu |
|                                   | RFID-Tag-Code                                                |
|                                   | Hinzufügen                                                   |
|                                   | Zugewiesene RFIDs                                            |
|                                   | Liste der inrem Konto zugewiesenen Hrius                     |
|                                   | RFID-Serien Zugowiesen                                       |
|                                   | 0415911A Feb 15, 2022 Rechnung am Monatsende 👻               |

#### Rechnungsdaten hinterlegen

Unter "Profil" können Sie Ihre Rechnungsdaten (Name, Adresse etc.) hinterlegen, welche auch auf den Rechnungen angezeigt werden sollen.

Wichtig: Vergessen Sie nicht nicht am Ende der Seite auf "Speichern" zu drücken.

### Zahlungsmethode hinzufügen

Unter "Abrechnung" müssen Sie Ihre Kreditkarte oder eine SEPA –Lastschrift hinterlegen.

#### Dashboard

Unter **"Dashboard"** sehen Sie all Ihre Ladungen und können auch die einzelnen Rechnungen herunterladen.

MGAtech GmbH Sonnengasse 21 8160 Thannhausen Tel: +43 (0) 699 13214751 Mail: office@amplicity.eu Web: www.amplicity.eu FN-Nr.: 566817f UST.-ID: ATU77455745 Steuer-Nr.: 67400/2092 Raiffeisenbank Passail eGen IBAN: AT873828200000104265 BIC: RZSTAT2G282